## Campagne d'inscription aux actions de formation enseignants du 1<sup>er</sup> degré de la Corrèze Serveur ouvert du 2 au 9 octobre 2019 minuit

<u>page 1</u> : actions ouvertes à l'inscription <u>pages 2 à 4</u> : procédure

## I. Rappel des actions ouvertes à l'inscription

| lr                    | nscriptions       | individuelles obligatoires :                                                                                                    | périmètre | Fiche n°      |
|-----------------------|-------------------|----------------------------------------------------------------------------------------------------|-----------|---------------|
|                       | Cycle             | 1                                                                                                    |           | 1             |
| Dispositif n° :       | <u>19D0190031</u> | Module n° : 5841 - MAT152 ANI Cycle 1, scolarisation des 3 ans                                                                    | DEP       | ⇔72           |
| et                    |                   |                                                                                                    |           | ן             |
| Dispositif n° :       | <u>19D0190032</u> | Module n° : 5842 - MAT153 ANI M@gistère : graphisme et affichages à l'école maternelle                                            | DEP       | ⇒73           |
|                       | Cycle             | 2                                                                                                    |           | 1             |
| Dispositif n° :       | <u>19D0190033</u> | Module n° : 5843 - MTH152 ANI Cycle 2, calcul mental                                                                              | DEP       | ⇔76           |
| Dispositif n° :       | 19D0190034        | Module n° : 5844 - ORL151 ANI M@gistère cycle 2 : parler et apprendre à l'école élémentaire                                       | DEP       | ⇔78           |
|                       | Cycle             | 3                                                                                                    |           | ]             |
| Dispositif n° :       | 19D0190035        | Module n° : 5845 - MDL153 ANI Cycle 3, maîtrise de la langue, conférence de F.Picot                                               | DEP       | ⇔74           |
| et                    |                   |                                                                                                    |           | J             |
| Dispositif n° :       | <u>19D0190036</u> | Module n° : 5846 - MTH151 ANI Cycle 3, accompagnement en mathématiques : dispositif                                               | DEP       | ⇔75           |
| ou                    |                   |                                                                                                    |           | ]             |
| Dispositif n° :       | <u>19D0190037</u> | Module n° : 5847 - MTH153 ANI M@gistère cycle 3 résolution d'énigmes mathématiques                                                | DEP       | ⇔77           |
|                       | Tout of           | cycle, inscriptions par circonscription                                                                                           |           | 1             |
| Dispositif n° :       | <u>19D0190038</u> | Module n° : 5849 - SYS151 ANI Brive rural, animation IEN                                                                          | BR        | ⇒6            |
| ou<br>Dispositif n° : | 19D0190038        | Module n° : 5851 - SYS152 ANI Brive urbain animation IEN                                                                          | BU        | ⇒14           |
| ou                    |                   |                                                                                                    |           | ]             |
| Dispositif n° :       | <u>19D0190038</u> | Module n° : 5850 - SYS153 ANI Tulle Dordogne, animation IEN                                                                       | TD        | ⇔28           |
| OU<br>Dispositif n° : | 1900190038        | Module nº : 5852 - SYS154 ANI Tulle Vázère, animation IEN                                                                         | TV_ASH    | ⇒ 32          |
| ou                    | 1000100000        |                                                                                                    | TT-ASIT   | J <b>7 52</b> |
| Dispositif n° :       | <u>19D0190038</u> | Module n° : 5848 - SYS155 ANI Ussel Hte-Corrèze, animation IEN                                                                    | US        | ⇔36           |
| <u>Ca</u>             | andidatures       | s individuelles facultatives :                                                                                                    |           |               |
| Dispositif n° :       | <u>19D0190039</u> | Module n° : 6076 - ART151 Atelier de pratiques plastiques en lien avec la création contemporaine                                  | DEP       | <b>⊳79</b>    |
| Dispositif n° :       | 19D0190022        | Module n° : 5793 - FOR151 Colloque interacadémique ANCP&AF, appréhender un monde en<br>évolution, accompagner, former, comprendre | DEP       | ⇔65           |
| Dispositif n° :       | <u>19D0190020</u> | Module n° : 5780 - HIS151 Sur les traces du passé, de Tintignac à Tulle                                                           | DEP       | ⇔66           |
| Dispositif n° :       | 19D0190009        | Module n° : 5757 - LVE151 Découvrir et utiliser E-Twinning en classe                                                              | DEP       | ⇔67           |
| Dispositif n° :       | 19D0190025        | Module n° : 5806 - MAT151 Semaine de l'école maternelle et conférence                                                             | DEP       | ⇔68           |
| Dispositif n° :       | <u>19D0190020</u> | Module n° : 5781 - MDL151 Opération « Dis-moi dix mots »                                                                          | DEP       | ⇔69           |
| Dispositif n° :       | 19D0190039        | Module n° : 6077 - MUS151 Atelier vocal polyphonique départemental                                                                | DEP       | ⇔80           |
| Dispositif n° :       | 19D0190003        | Module n° : 5750 - PEE151 Erasmus+ KA1 stage de langue préparation 2020-2021                                                      | DEP       | ⇔70           |
| Dispositif n° :       | <u>19D0190017</u> | Module n° : 5777 - PEE152 Erasmus+ KA2 partenariats scolaires mobilités préparation 2020-<br>2021                                 | DEP       | ₽71           |

## II. Procédure

# ETAPE 01 – Lisez le document relatif au <u>fonctionnement</u> de la FC ainsi que le document relatif aux <u>animations pédagogiques</u>, puis préparez vos candidatures.

- Notez les numéros <u>des dispositifs</u> (par exemple <u>19D0190039</u>) et des modules attachés (exemple 6076-ART151) choisis ;
- Préparez votre identifiant et votre mot de passe : <u>ce sont les mêmes que pour accéder à I-Prof ou à votre boite</u> <u>professionnelle</u>;
- Connectez vous à l'adresse : <u>https://portail.ac-limoges.fr/arena</u>.

#### ETAPE 02 – Une fois sur « arena », accédez à l'application Gaia.

- Sur l'écran principal sélectionnez « GAIA Accès individuel »
- Vous êtes connecté à « GAIA », sélectionnez votre entité : « 1er Degré 019 » et cliquez sur « suivant ».

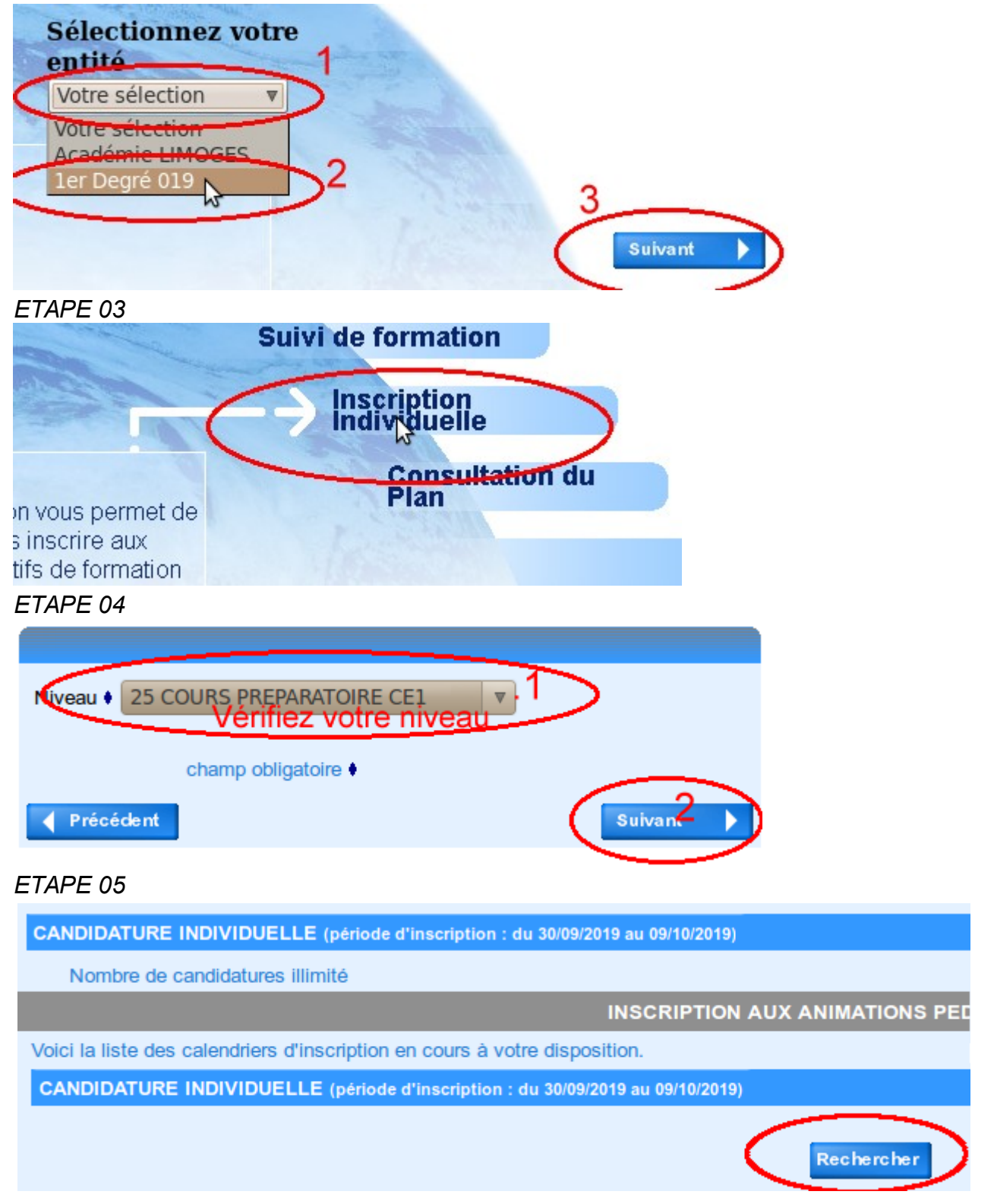

#### ETAPE 06

Vous pouvez <u>renseigner le champ « Identifiant du dispositif »</u> (par exemple : **19D0190039**) puis cliquer sur l'intitulé du dispositif qui apparaît <u>et passer à l'étape 8</u>,

| apparaît <u>et passer à l'étape 8,</u><br>Il est plus intéressant de suivre la méthode ci-dessous p                    | our            | obtenir la liste      | de tous les dispositifs ouverts à candidature : |  |
|----------------------------------------------------------------------------------------------------|----------------|-----------------------|-------------------------------------------------|--|
|                                                                                                    |                |                       | Recherche d'un dispositif                       |  |
| Veuillez renseigner l'identifiant du dispositif ou un mo<br>Cliquez sur Suivant pour afficher la liste des dispositifs | ot di<br>S.    | u libellé et / ou     | un thème.                                       |  |
| Identifiant du dispositif                                                                                              |                |                       |                                                 |  |
| - Tapez "19D1" da                                                                                                    | ns             | la case "U            | n mot du libellé''                              |  |
| 1                                                                                                    | _              |                       | ou                                              |  |
| Un mot du libellé 19D1                                                                                                 | _              | >                     |                                                 |  |
| Thème Votre s                                                                                                    | séle           | ection                | <u> </u>                                        |  |
| Précédent                                                                                                    |                |                       | Suivant 🕨                                       |  |
| ETAPE 07                                                                                                    |                |                       |                                                 |  |
|                                                                                                    |                |                       | Résultat de votre recher                        |  |
| Voici la liste des dispositifs correspondant a                                                                         |                | critères suivant      | · · · ·                                         |  |
| Libellé 19D1                                                                                                    | an             | ontoreo ourrant       |                                                 |  |
| Veuillez choisir vos modules en cliquant sur                                                                           | le l           | ibellé du dispos      | sitif auquel vous souhaitez candidater.         |  |
|                                                                                                    |                |                       |                                                 |  |
|                                                                                                    | nsc            | ription : du 30/09    | /2019 au 09/10/2019)                            |  |
| 19D0190039 19D1-11 CI LA CULTURE ET                                                                                    | LES            | ARTS AU SERVI         | CE DE L                                         |  |
|                                                                                                    |                |                       | par exemple                                     |  |
| 19D0190028 19D1-02 CI ANI LES FORMAT                                                                                   | ION            | S PEDAGOGIQU          | ES ET DIDA                                      |  |
|                                                                                                    |                |                       |                                                 |  |
| ETAPE 08                                                                                                    |                |                       |                                                 |  |
|                                                                                                    |                |                       |                                                 |  |
| Veuillez cocher le ou les modules souhaité(s).                                                                         |                |                       |                                                 |  |
| 19D0190038 19D1-02_CI_ANI_LES FORMATIONS PEDAGOGIQUES ET DID                                                           | A              |                       | Q                                               |  |
| 5848 SYS155 ANI USSELHTECORREZEANIMATIONIEN                                                                            | P              | Motif:                | DEVT QUALIFICATIONS OU ACQUISITION NVELLES CV   |  |
| 5849 SYS151 ANI BRIVERURALANIMATIONIEN                                                                                 | e <sub>o</sub> | Motif:                | DEVT QUALIFICATIONS OU ACQUISITION NVELLES      |  |
| 5850 SYS153 ANI TULLEDORDOGNEANIMATIONIEN                                                                              | ø              | Motif:                | DEVT QUALIFICATIONS OU ACQUISITION NVELLES CV   |  |
|                                                                                                    |                |                       |                                                 |  |
| Dans le                                                                                                    | cas            | d'animation(s         | ) pédagogique, le motif est pré-rempli.         |  |
| Module facultatif Dans le                                                                                              | cas            | s d'un stage, vo      | ous selectionnez le motil.                      |  |
| Module(s), Groupe(s) ou Session(s) annule(s) Module(s) avec candidature filtrée                                        |                |                       |                                                 |  |
| Précédent Suivant                                                                                                    |                |                       |                                                 |  |
|                                                                                                    |                |                       |                                                 |  |
| ETAPE 09                                                                                                    |                |                       |                                                 |  |
| CANDIDATURE INDIVIDUELLE (période d'Inscription : du 30/09/2019 au 09/10/2019                                          | )              |                       |                                                 |  |
| Nombre de candidatures illimité 🍌 Si vous avez terminé, c                                                              | las            | sez vos voeux         | k "stages"Classer                               |  |
| 19D0190039 19D1-11_CI_LA CULTURE ET LES ARTS AU SERVICE DE                                                             | EL             |                       |                                                 |  |
| Voeu                                                                                                    |                | DEVT QUA              | LIFICATIONS OU ACQUISITION NVELLES QUALIF       |  |
| (les voeux "                                                                                                    | anı            | <u>mations</u> " ne s | ont pas a classer)                              |  |
| INSCRIPTION A                                                                                                    | A XU           | NIMATIONS PEDAGO      | DGIQUES                                         |  |
| CANDIDATURE INDIVIDUELLE (période d'inscription : du 30/09/2019 au 09/10/2019                                          | )              |                       |                                                 |  |
| 19D0190038 19D1-02_C ANI JES FORMATIONS PEDAGOGIQUES ET DIDA                                                           |                |                       | e 🛍                                             |  |
| 5849 SYS151 ANI BRIVERURALANIMATIONIEN                                                                                 |                | DEVT QUALIFICATION    | NS OU ACQUISITION NVELLES QUALIF                |  |
| Si vous souhaitez formuler d'autres voeux,                                                                             | _              |                       |                                                 |  |

puis reprenez à partir de l'étape 05 019-1920CandidIndivProcess.odt <u>fc.i</u>

cliquez sur "Rechercher"

fc.ia19@ac-limoges.fr

Rechercher

| DATUF       |                          | DUELLE (période d'inscription : du 30/09/2019 au 09/10/2019)                                                             |              |
|-------------|--------------------------|----------------------------------------------------------------------------------------------------|--------------|
| 19          | 9D0190039                | 19D1-11_CI_LA CULTURE ET LES ARTS AU SERVICE DE L                                                                        |              |
| Vo          |                          | 6076 ART151 ATELIER DE PRATIQUES PLASTIQUES                                                                              |              |
|             | 9D01900 <mark>1</mark> 7 | 19D1-13_CI_LE PARTENARIAT AVEC UN ETABLISSEMENT E                                                                        |              |
| )<br>écéder | 2<br>1<br>1              | 5777 PEE152 ERASMUSKA2MOBILITESPREPARATION20-21<br>Numérotez votre voeu (ou vos voeux) "stages", puis cliquez sur "Suiva | nt". Suivant |

## ETAPE 11

Un récapitulatif apparaît, vous pouvez recommencer le classement ou continuer en cliquant sur suivant

| Non      | nbre de      | candidatures illimité                                                |                                                   |   | Classer |
|----------|--------------|----------------------------------------------------------------------|---------------------------------------------------|---|---------|
|          |              | 19D0190039 19D1-11_CI_LA CULTURE ET LES ARTS AU SERVICE DE L         |                                                   | ø | Ē       |
| Vo       | eu 1         | 6076 ART151 ATELIER DE PRATIQUES PLASTIQUES                          | DEVT QUALIFICATIONS OU ACQUISITION NVELLES QUALIF |   |         |
|          |              | 19D0190017 19D1-13_CI_LE PARTENARIAT AVEC UN ETABLISSEMENT E         |                                                   | ı | 1       |
| Vo       | beu <b>2</b> | 5777 PEE152 ERASMUSKA2MOBILITESPREPARATION20-21                      | DEVT QUALIFICATIONS OU ACQUISITION NVELLES QUALIF |   |         |
|          |              | INSCRIPTION AUX AN                                                   | IMATIONS PEDAGOGIQUES                             |   |         |
| Pour ter | miner v      | votre inscription, cliquez sur Suivant.                              |                                                   |   |         |
| CANDID   | DATUR        | E INDIVIDUELLE (période d'inscription : du 30/09/2019 au 09/10/2019) |                                                   |   |         |
| 190      | 001900       | 38 19D1-02_CI_ANI_LES FORMATIONS PEDAGOGIQUES ET DIDA                | / 1                                               | I |         |
| L.       |              | 5849 SYS151 ANI BRIVERURALANIMATIONIEN                               | DEVT QUALIFICATIONS OU ACQUISITION NVELLES QUALIF |   |         |
|          |              |                                                                      | Suivant                                           | > |         |
|          |              |                                                                      |                                                   |   |         |

### ETAPE 12 Confirmez

| voici un récapitulatif de vos candidatures. Si tous les éléments indiqués vous paraissent corrects, vous pouvez valider ces candidatures en cliquant sur le bouton Confirmer.<br>e souhaite recevoir un récapitulatif de mes candidatures, à l'adresse électronique ci-dessous.<br>Si vous souhaitez recevoir un récapitulatif de vos inscriptions<br>Adresse électronique : xxxxxxxx @ac-limoges.fr<br>dans votre boite professionnelle, cochez la case. |              |                                                                  |                                                   |  |  |  |
|----------------------------------------------------------------------------------------------------|--------------|------------------------------------------------------------------|---------------------------------------------------|--|--|--|
| CAN                                                                                                    | DIDATURE INI | DIVIDUELLE (période d'inscription : du 30/09/2019 au 09/10/2019) |                                                   |  |  |  |
|                                                                                                    |              | 19D0190039 19D1-11_CI_LA CULTURE ET LES ARTS AU SERVICE DE L     |                                                   |  |  |  |
|                                                                                                    | Voeu 1       | 6076 ART151 ATELIER DE PRATIQUES PLASTIQUES                      | DEVT QUALIFICATIONS OU ACQUISITION NVELLES QUALIF |  |  |  |
|                                                                                                    |              | 19D0190017 19D1-13_CI_LE PARTENARIAT AVEC UN ETABLISSEMENT E     |                                                   |  |  |  |
|                                                                                                    | Voeu 2       | 5777 PEE152 ERASMUSKA2MOBILITESPREPARATION20-21                  | DEVT QUALIFICATIONS OU ACQUISITION NVELLES QUALIF |  |  |  |
|                                                                                                    |              | INSCRIPTION AUX ANIMATIONS PED                                   | DAGOGIQUES                                        |  |  |  |
| CANDIDATURE INDIVIDUELLE (période d'inscription : du 30/09/2019 au 09/10/2019)                                                                                                    |              |                                                                  |                                                   |  |  |  |
|                                                                                                    | 19D0190038   | 19D1-02_CI_ANI_LES FORMATIONS PEDAGOGIQUES ET DIDA               |                                                   |  |  |  |
|                                                                                                    |              | 5849 SYS151 ANI BRIVERURALANIMATIONIEN                           | DEVT QUALIFICATIONS OU ACQUISITION NVELLES QUALIF |  |  |  |
|                                                                                                    |              |                                                                  | Puis, confirmez :                                 |  |  |  |

*Votre inscription est terminée. Le serveur est ouvert jusqu'au 9 octobre : jusqu'à cette date vous pouvez vous reconnecter pour supprimer des voeux, en ajouter ou en modifier le classement.* 

🖉 Le « crayon » permet de modifier, 🔳 la corbeille permet de supprimer.